# **TECHNOLOGIE**

NOM :

•,

× °y 0.00

0.00 0.00 Prénom :

Classe :

Q -2 .

+/

<u>6</u>

•

Aimantation

instantanée

KO 02 ...

Page 1/7

AIDE DISQUE

#### AIDE SOLIDWORKS Bossage / Base avec révolution

Une fois votre fichier enregistré suivez les étapes ci-dessous

Procédure pour réaliser un disque, une roue par révolution. Le disque une fois terminé est vu de face.

ETAPE 1 Choisir plan de dessus 🗋 • 🤌 • 🔚 • 🗞 • 🇐 23 35 SOLIDWORKS R <del>6</del>0 Bossage/Base balayé Base/Bossage Bossage/Base Bossage/Base lissé extrudé avec révolution 📹 Bossage/Base frontière Fonctions Esquisse Evaluer DimXpert 🥵 😭 😫 🔶 🧶 » T 😵 🖻 disque par revoluti 🛅 Historique Capteurs Annotations . SE Matériau <non spe 🖄 Plan de face 🔆 🏘 Plan de dessus 🖄 Plan de droite 🔓 Origine Etape 2 tangle par sommet » Esquisse puis out **S SOLID**WORKS D • 🔌 -2 🗐 🔹 🗟 🔹 🗐 🖾 🔹 Esquisse1 de disque par r... 🦻 Rechercher dans l'aide de SolidWorks 2 봑 D 0  $\searrow$ Ø. ➔ △ Entités symétriques Ajuster Convertir Décaler III Répétition linéaire d'esquisse Afficher/Supprimer Réparer Quitter Cotation l'esquiss intelligente 🗖 🔹 🖉 🔹 🖉 les relations l'esquisse entités entités entités 🖫 Déplacer les entités 🚥 🔹 🕘 🐳 🔹 е Fonctions Esquisse Evaluer DimXpert 🍳 원, 🤝 🛐 🗳 - 🗊 - 6♂ - ● 桑 - 🛒 -🗞 🖆 😫 🚳 ⊞-¶ disque par revolu.. Rectangle 1 Type de rectangle Ľ 10 Plan de dessus **\$** ł Paramètres ×

#### Etape 3 Dessinez le rectangle puis indiquez les « cotes » Ici : Rayon = 50 mm soit un diamètre de 100 mm et Hauteur = 15 mm

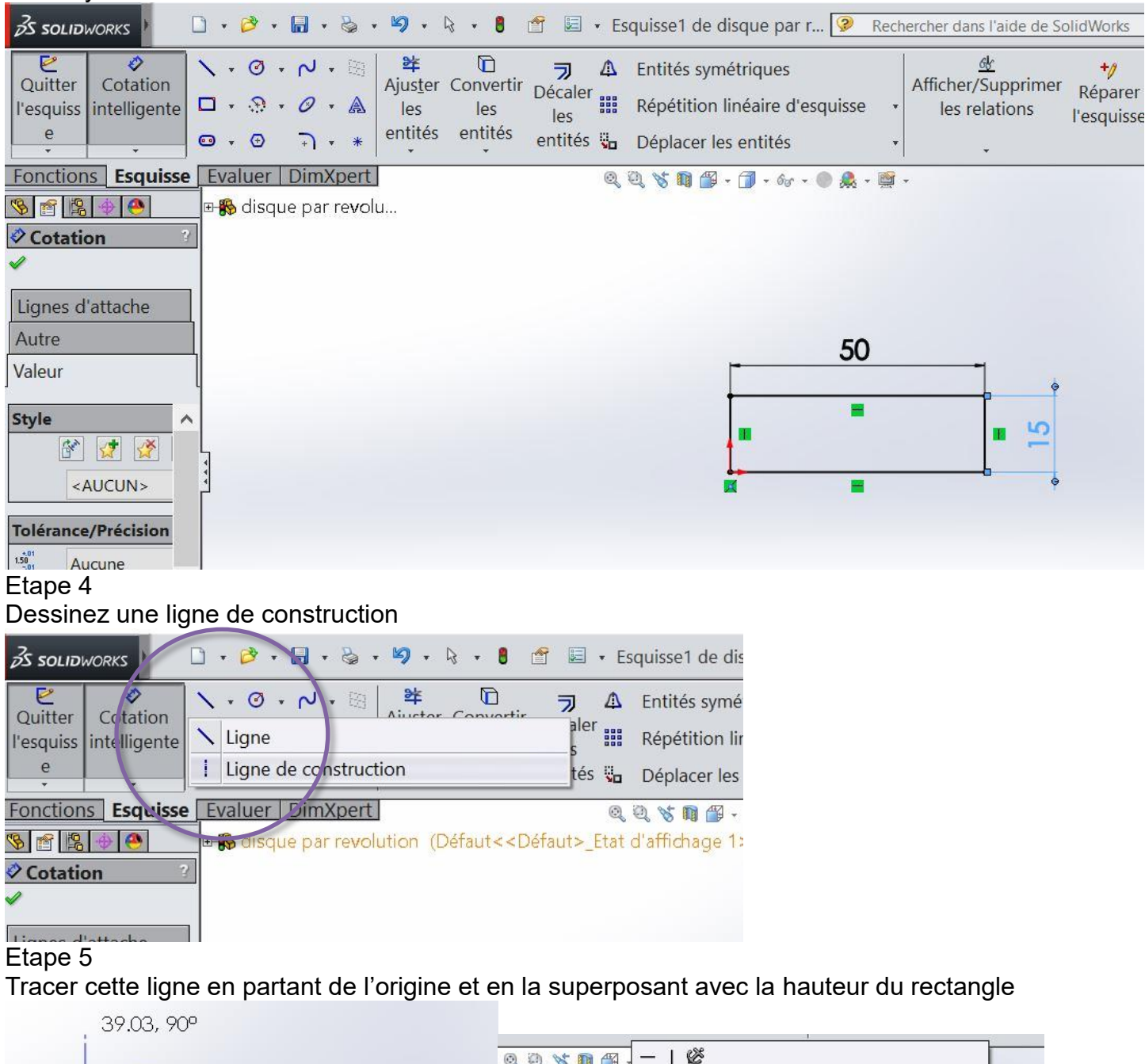

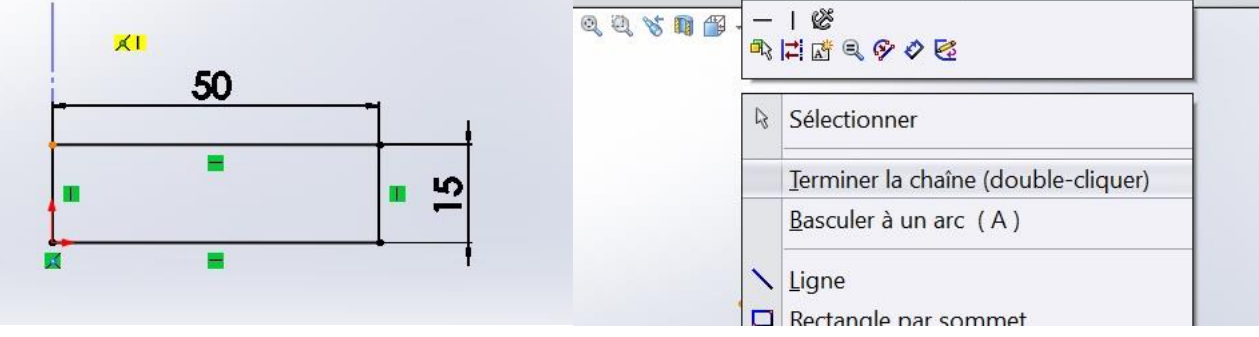

#### Etape 6 Allez sur fonction Puis Bossage / Base avec révolution

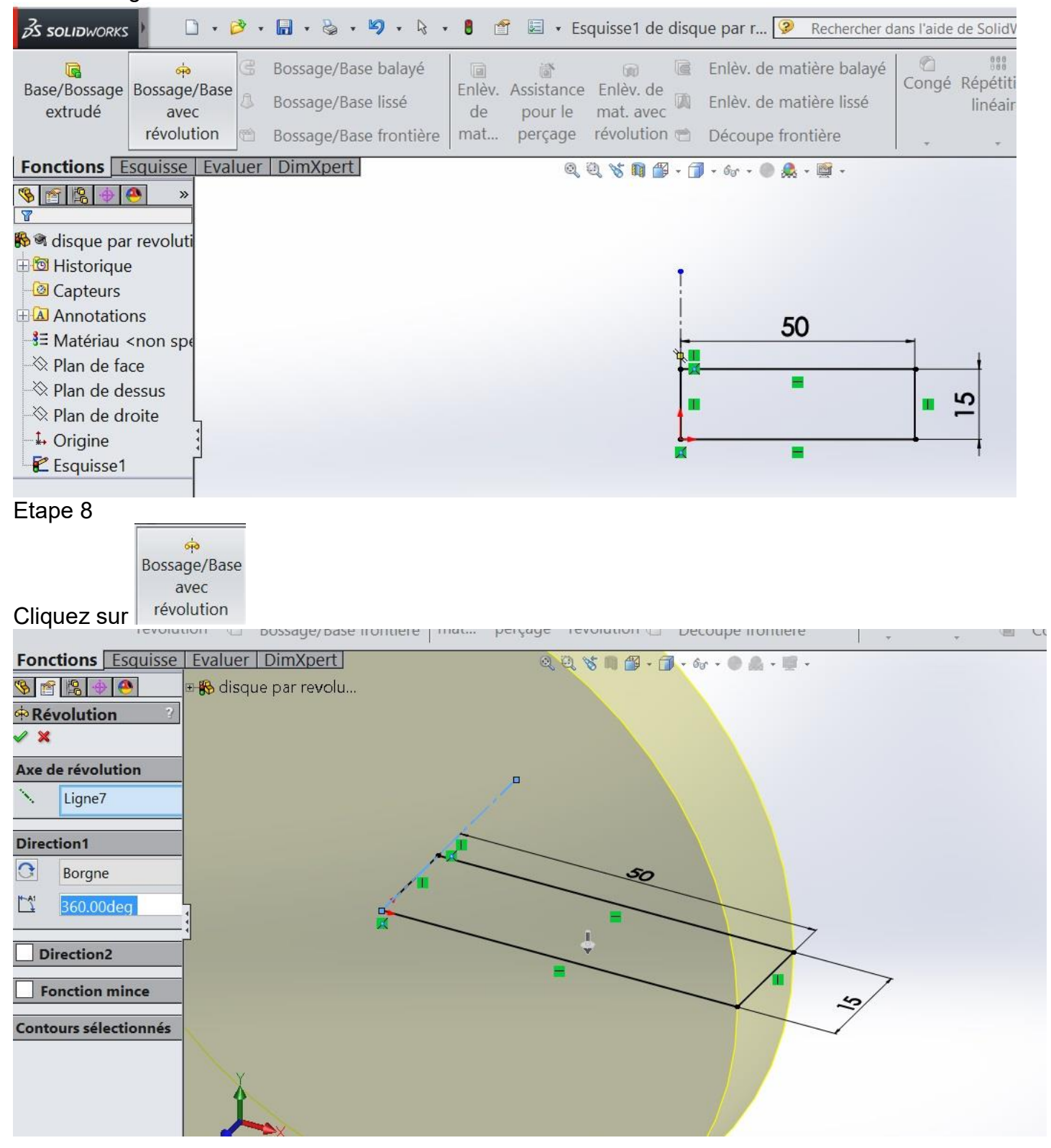

### Validez en cliquant sur

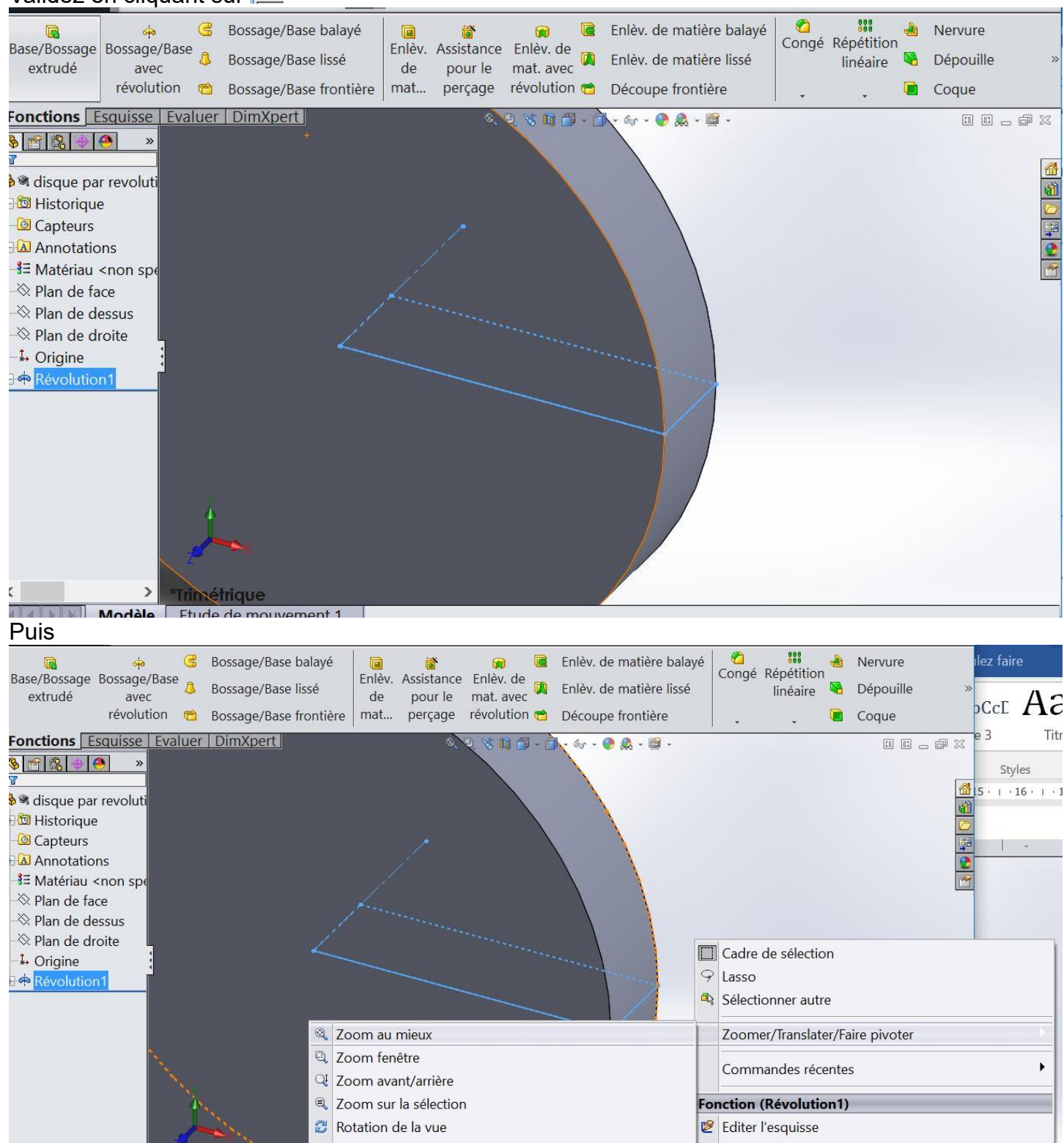

#### Et voilà !

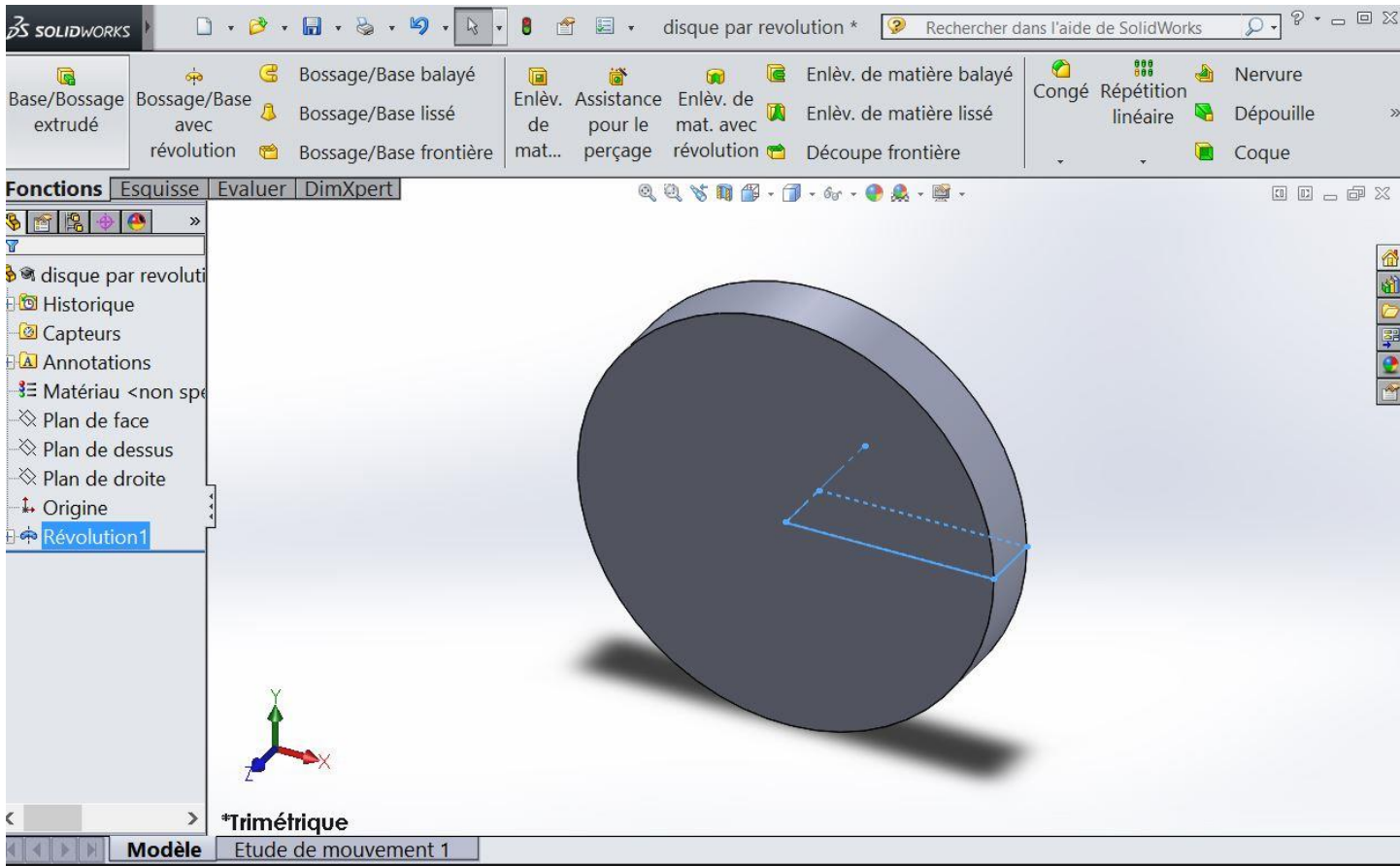

#### DISQUE AVEC UN « TROU »

Déplacer le rectangle par rapport à l'origine d'une longueur correspond au rayon du trou. Pensez à modifier la longueur du rectangle pour conserver un rayon de 50 mm Ici nous avons décalé de 5 mm

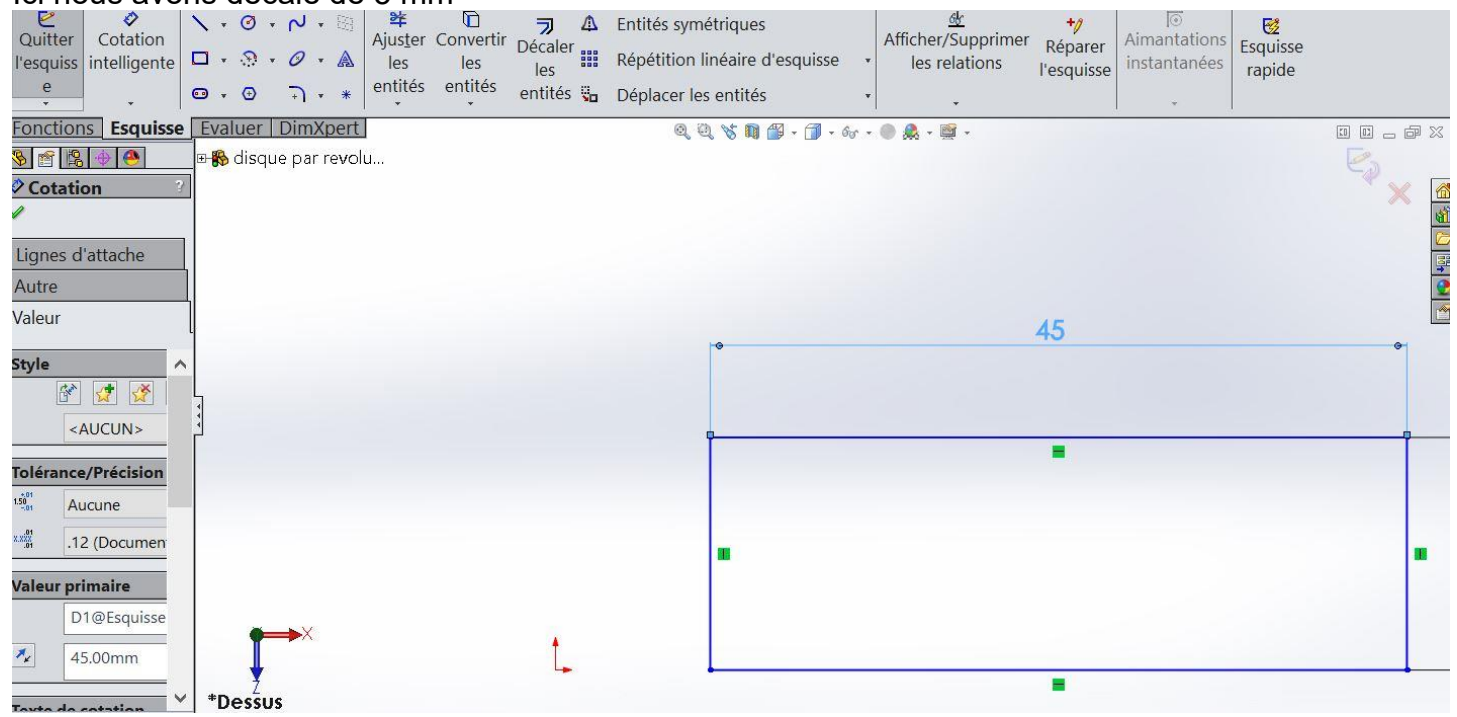

#### Dessinez l'axe de construction passant par l'origine et recommencez les étapes 4 à 8

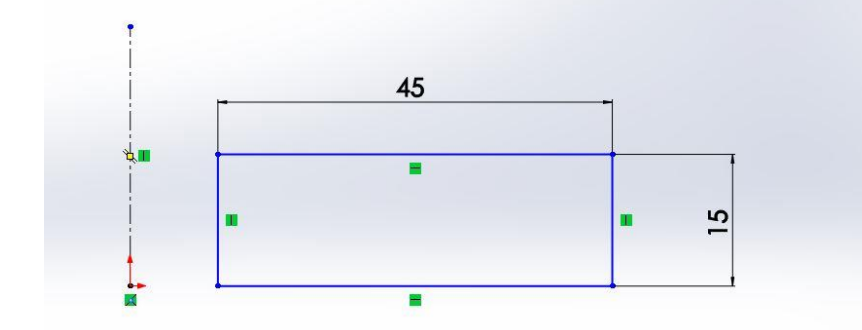

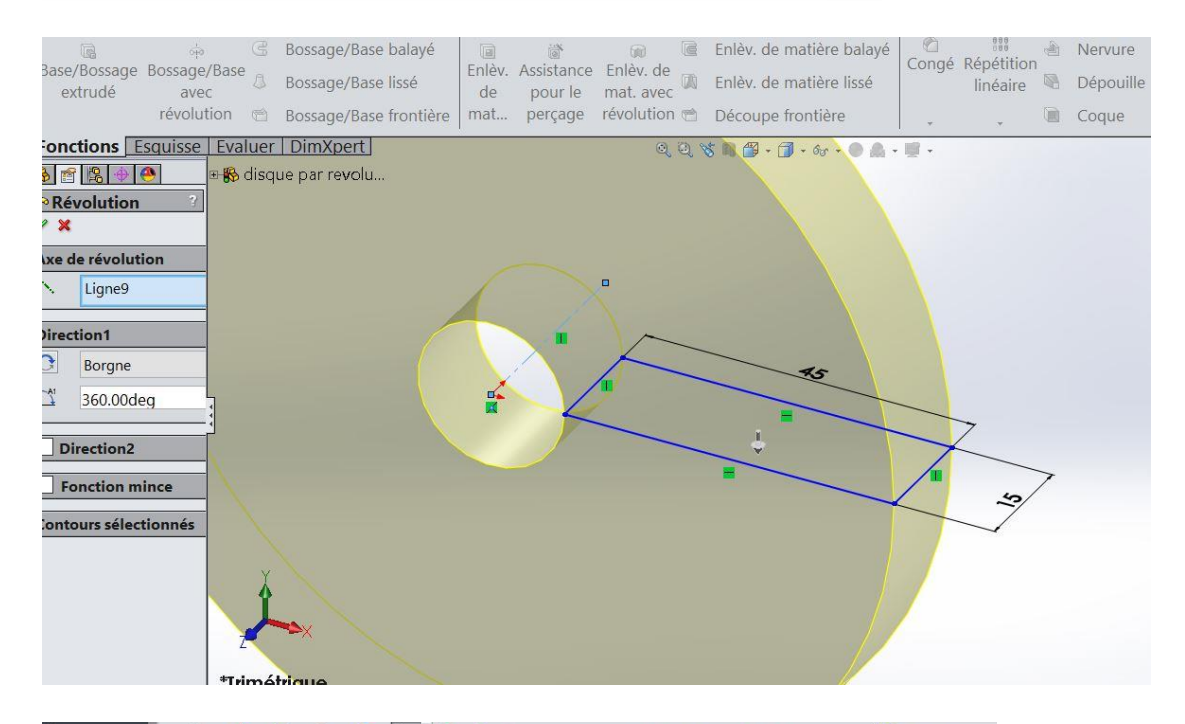

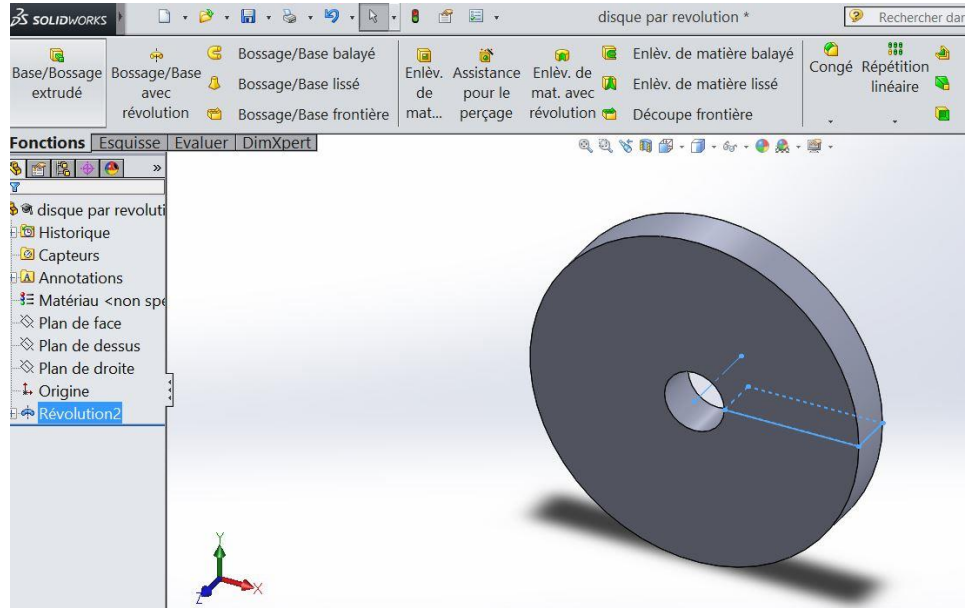

## DISQUE AVEC UNE AUTRE FORME »

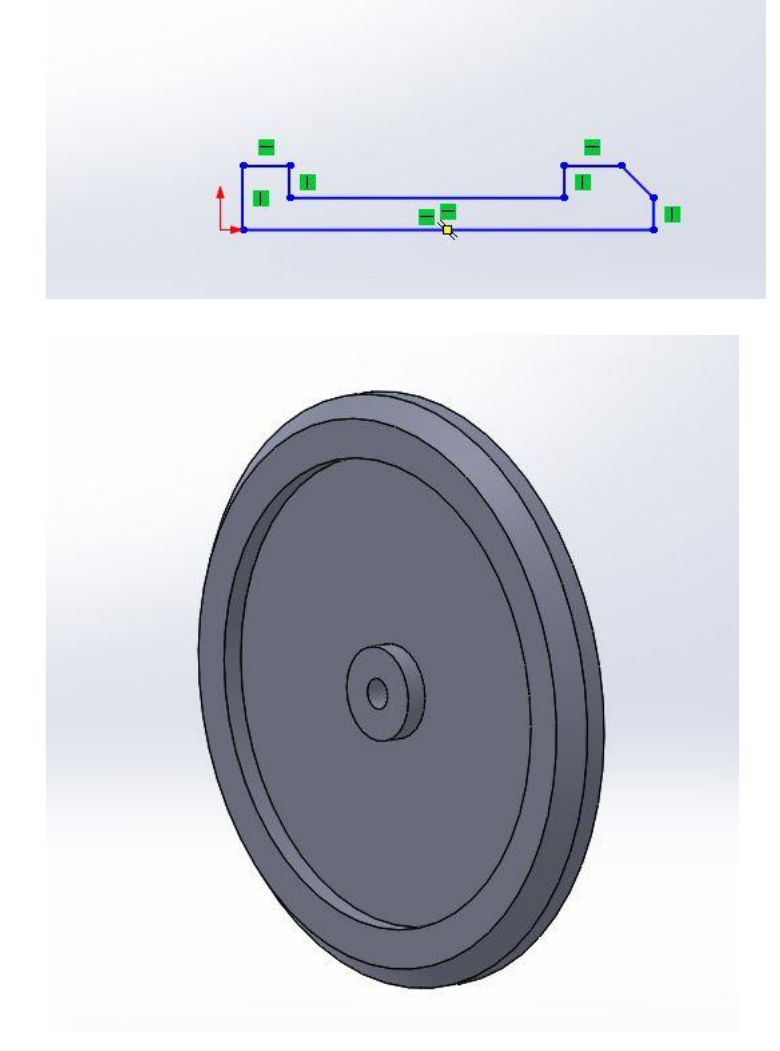